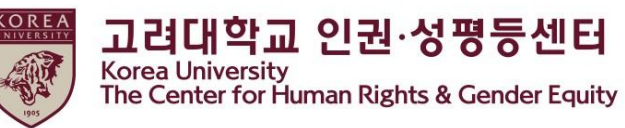

# 2021学年度

# 人权与性平等

# 法定 · 义务教育听课指南 [学生]

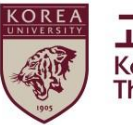

## 目录

1**. 公告** 

#### 2. Blackboard 教育开始

- (1)登记教育分班
- (2)开始听课
- (3)视频播放指南
- 3. 小测验参与方法

#### 4. ★完成领域认证

- 5. Portal内完成领域确认
- 6. 额外须知

1. 公告

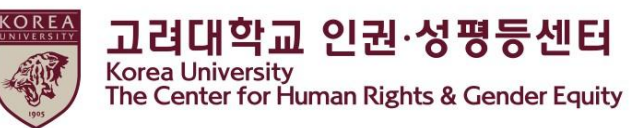

#### 1. 教育期间及对象

-教育期间: <u>2021年3月22日11:00~2021年12月31日17:00</u>

-★重要★: 在以上教育期间内完成 [3阶段] 履修明细认证才算完成教育

-教育对象:本科生、一般大学院研究生、法学研究生、专职教员、非专职教员、临时讲师、职员等高丽大学全体成员。各成员身份的相关规定可以在Portal公告和人权中心主页的教育项目里确认。

2. 进修教育对象(共3阶段)

-[1阶段] 收看总共7篇的教育视频

-[2阶段] 应试后得到满分(70分)

-[3阶段] 点击完成领域认证并登录Portal

-★重要★: 若不进行第3阶段,则无法在Portal内确认完成教育

- 3. Portal内确认完成教育
- -学生: Portal>课程>教育完成状态查询

-教员与职员: Portal >人事 • 工资>KU网上教育完成现状

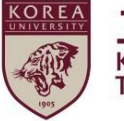

## 1. 公告

#### 4. 教育内容(学生用)

1)大学与人权(6分11秒)
 2)人权教育(17分 26秒)
 3)生活日常中的暴力(27分 5秒)
 4)性骚扰・性暴力预防教育(26分 32秒)
 5)家庭暴力预防教育(33分 38秒)
 6)性交易预防教育(29分 53秒)
 7)总结(1分 50秒)

(共:约 2小时 23分)

#### 5. 咨询

-内容及结业证关联咨询:人权•性平等中心(humanrights@korea.ac.kr) -Blackboard 系统错误咨询:远程教育咨询(elearning@korea.ac.kr)

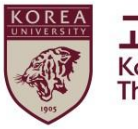

## 2. Blackboard教育开始

(1)登记教育分班

● 进入 Blackboard的方法

> 点击Portal右边的Blackboard

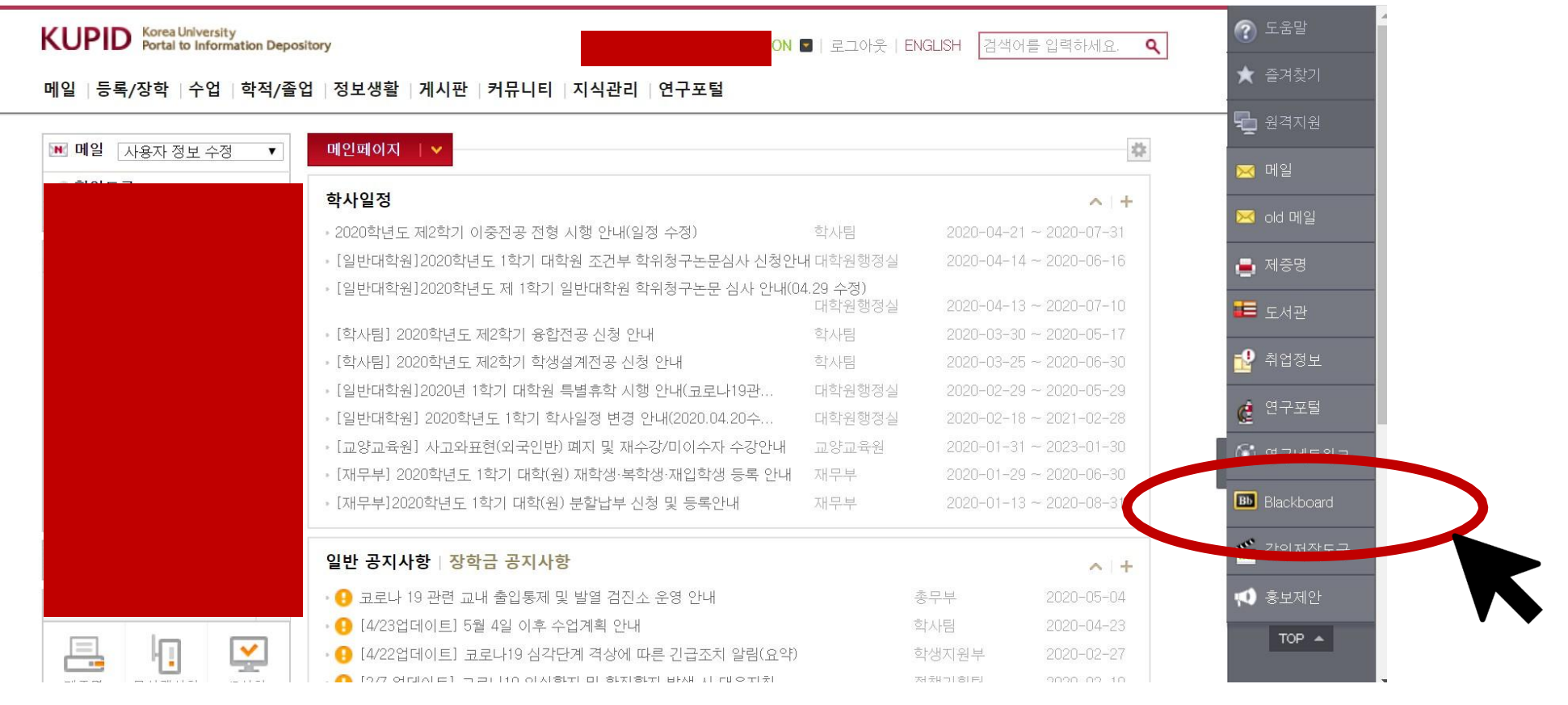

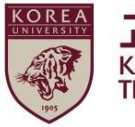

## 2. Blackboard教育开始 (1)登记教育分班

●登录 Blackboard

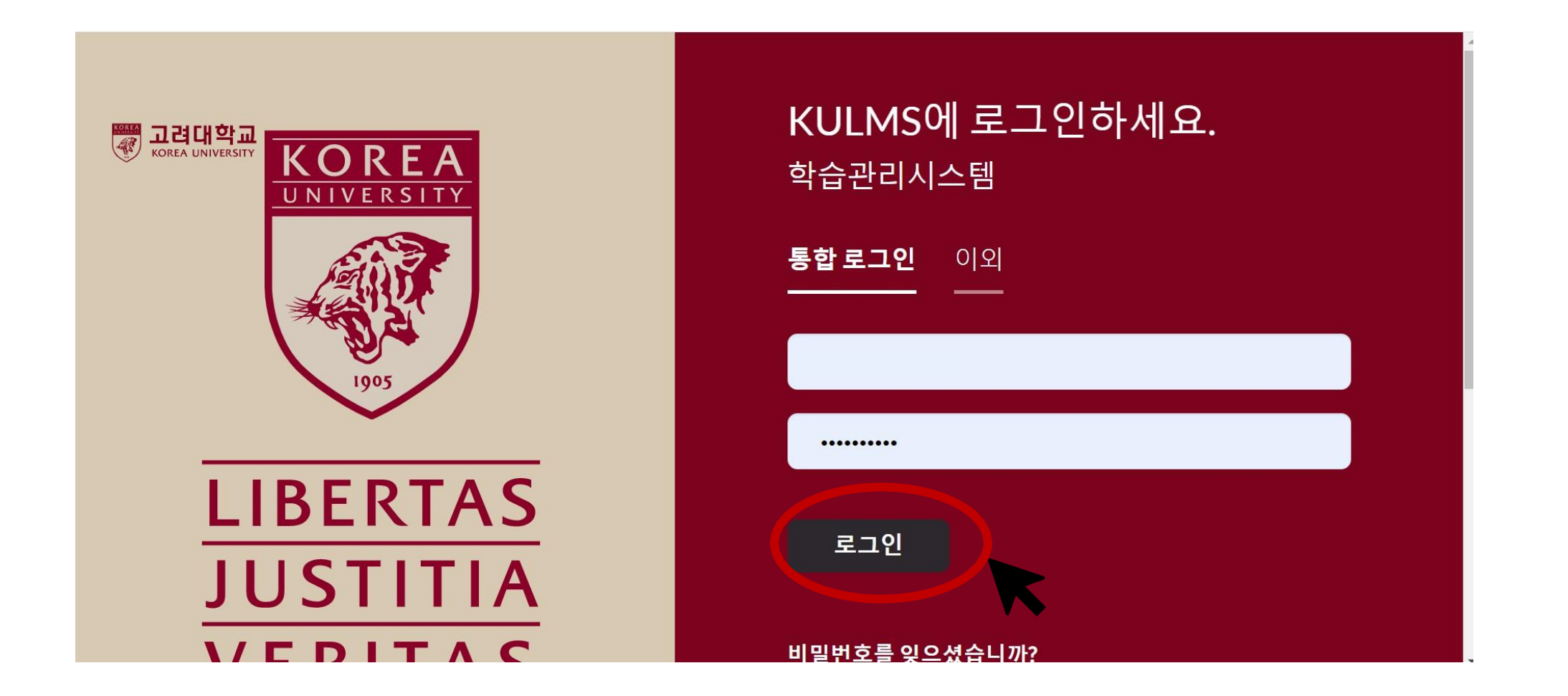

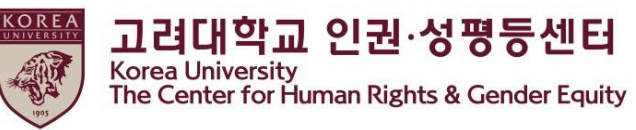

- 2. Blackboard教育开始 (1)登记教育分班
  - 登记分班

①点击 Blackboard 左侧菜单中 '导览页' > ②点击2021法定义务及校内倡导教育-00分班

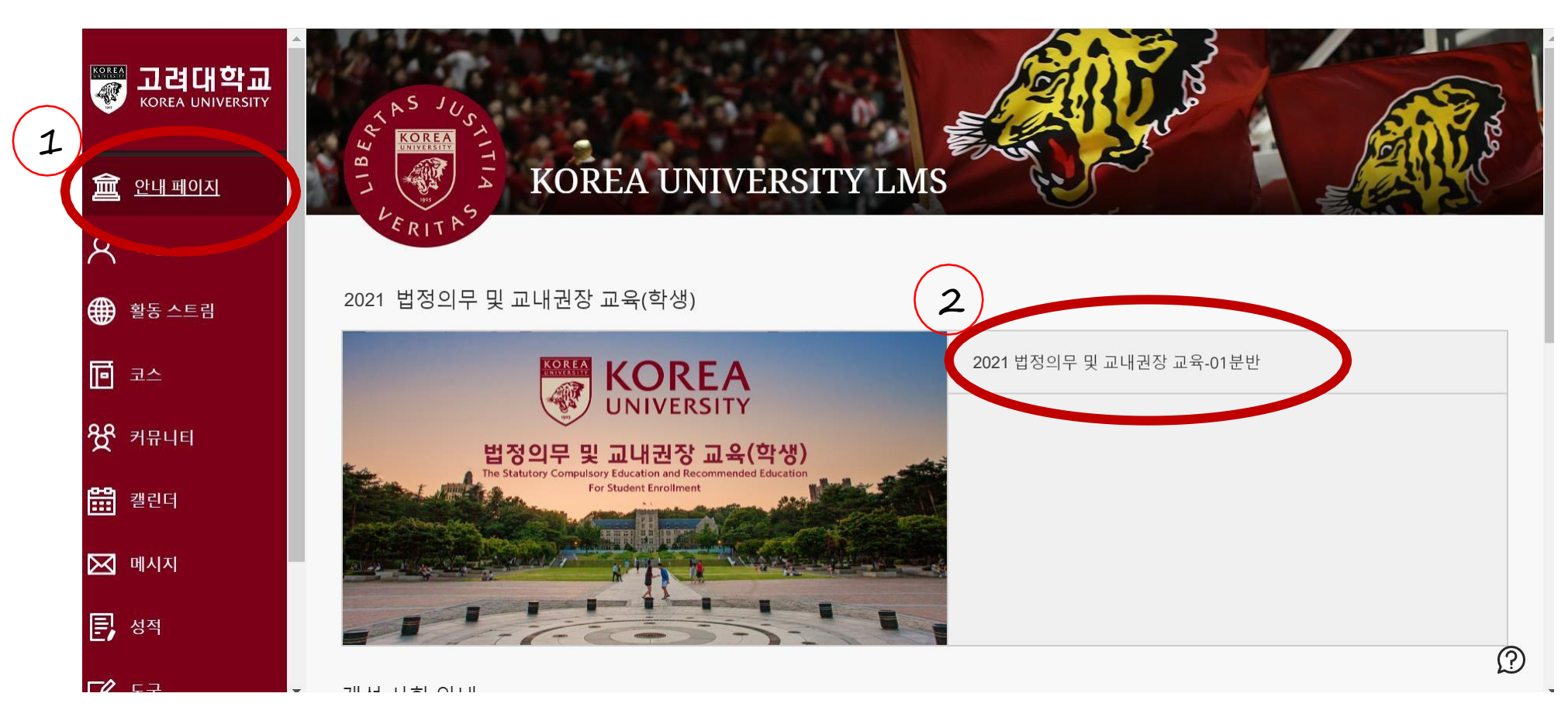

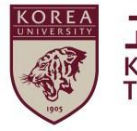

## 2. Blackboard教育开始 (1)登记教育分班

● 自我登记:①点击"确认"

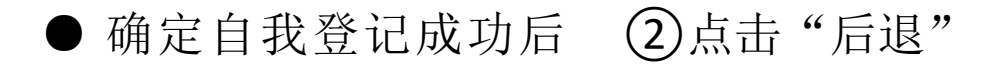

| [학생2021) 법정의무 및 교내권장 교육 - 01분반 자가 등록                                                        | 자가 등록                                                                                                    |                  |
|---------------------------------------------------------------------------------------------|----------------------------------------------------------------------------------------------------|------------------|
| 사<br>자가 등록                                                                                  | ★<br>성공: 2018421108이(가) [학생] 2021법정의무 및 교내권장 교육 - 01분반(20211RKUOE00101)에 등록했습니다. 코스에서 계속 작업하려면 뒤로를 누른 후 코스 활동을 진행하십시오.<br>2021년 5월 6일 수요일 오후 12시 05분 16초 KST |                  |
| 코스에 등록: [학생 2021) 법정의무 및 교내권장 교육 - 01분반 202101RKUOE00101)<br>교수자:<br>설명:<br>가테고리, 고우하고 드고 우 |                                                                                                    |                  |
|                                                                                             |                                                                                                    | <b>2</b><br>← 뒤로 |

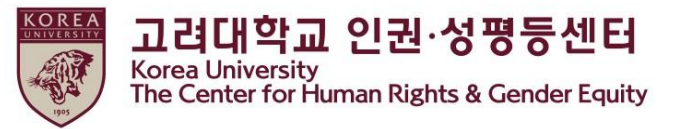

#### 2. Blackboard教育开始 (2)开始听课

#### ● 进程 ▷人权与性平等教育: 点击 Human Rights and Gender Equity Education

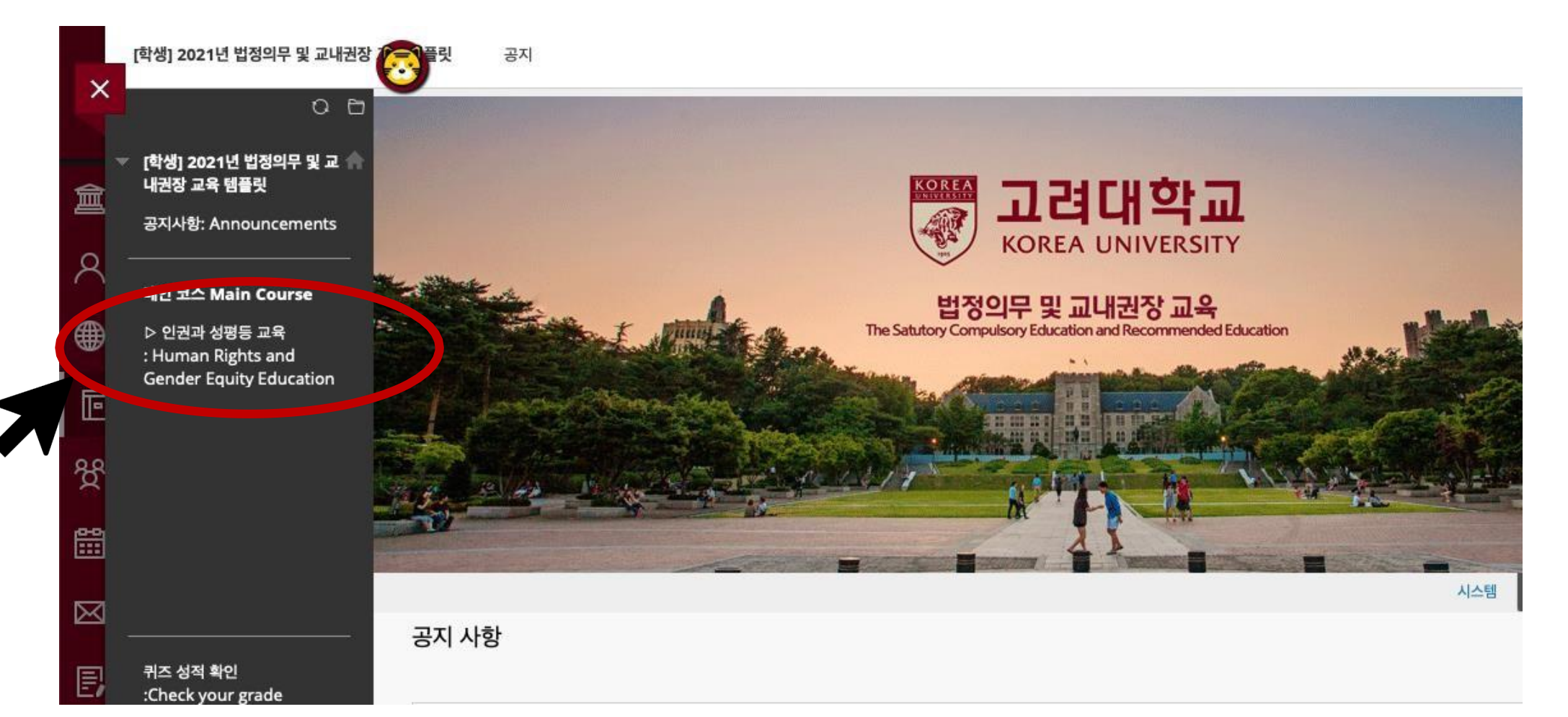

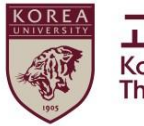

#### 2. Blackboard教育开始 (2)开始听课

● 点击课程名

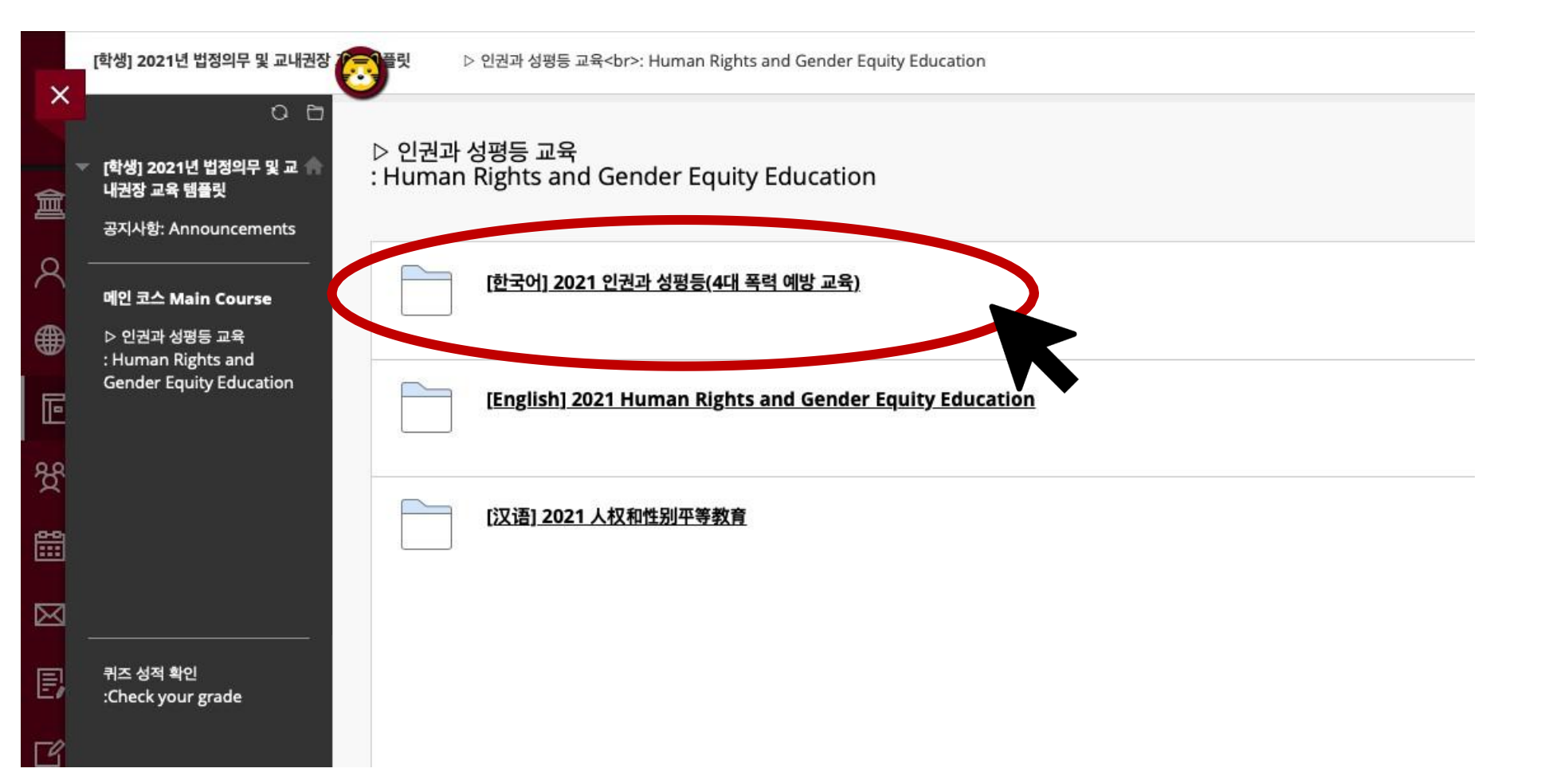

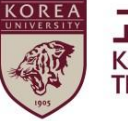

#### 2. Blackboard教育开始 (2)开始听课

| · [변경] 2021년 법정의유 및 고<br>내권광 2록 법률권         ····································                                                                                                    | [학생] 2021년 법정의무 및 교내권장                        | ▷ 인권과 성평등 교육<br>: Human Rights and Gender Equity Education [한국어] 2021 인권과 성평등(4대 폭력 예방 교육)                   |   |
|----------------------------------------------------------------------------------------------------|-----------------------------------------------|----------------------------------------------------------------------------------------------------|---|
| 매간 전 고육 핵 행당가         평인 코스 Main Course         > 인코과 성평동 교육         : Human Rights and<br>Gender Equity Education         대 관정 모속 핵당         · 관리고 학생 등 교육         · 관리고 학생 등 교육         · 관리고 학생 등 교육         · · · · · · · · · · · · · · · · · · ·                                                                                                    | ○ 🗅 ▽ [학생] 2021년 법정의무 및 교 🏫                   | [한국어] 2021 인권과 성평등(4대 폭력 예방 교육)                                                                              |   |
| 이건 최스 Main Course       · · · · · · · · · · · · · · · · · · ·                                                                                                    | 내권장 교육 템플릿                                    |                                                                                                    |   |
| 액인 최스 Main Course         1.교량           > 인결과 성평등 교육         인결과 성평등 교육           : Human Rights and<br>Gender Equity Education         2.교육대상           · ···································                                                                                                    |                                               | [공지사항] 2021 인권과 성평등 교육                                                                                       |   |
| > 신결과 성평동 교육<br>:Human Rights and<br>Gender Equity Education       인결과 성평동 교육         1. 모목대성       교육대성         교육력       - 그네 구성원의 인권감수성용 중진하고 성평동인식을 개선하는 것을 목적으로 한.         법적 고위<br>· 그네 구성원의 인권감수성용 중진하고 성평동인식을 개선하는 것을 목적으로 한.       법적고거         * 8성평용 관련<br>· Check your grade       - 9성정동기본법 제30조 (성폭력 · 가정폭력 · 신제매 법죄의 예방 및 성희동 방지)<br>· 가정폭력 약 지 및 피해자보호 등에 관한 법률 제4조조(기상품역 여명교육의 실시)         · 가정폭력방지 및 피해자보호 등에 관한 법률 제4조조(성대학위 청구노문 제출자적),<br>· 교44 전성대 청구 성관 정구)<br><td>메인 코스 Main Course</td> <td>1. 교육명</td> <td></td>                                                                                                    | 메인 코스 Main Course                             | 1. 교육명                                                                                                    |   |
| : Human Rights and<br>Gender Equity Education                                                                                                    | ▷ 인권과 성평등 교육                                  | 인권과 성평등 교육                                                                                                   |   |
| 학생성, 일반대학원생, 법학전문대학원생           그 교육목적           교육목적           - 고내 구성원의 인권감수성을 중진하고 성평등인식을 개선하는 것을 목적으로 함.           번적근거           · 안성편증기본법 제30조 (성폭력 · 가정폭력· 상예매 범죄의 예방 및 성희롱 방지)           · 가정폭력방지 및 피해자보호 등에 관한 법률 제4조의3 (가정폭력 예방교육의 실시)           · · · · · · · · · · · · · · · · · · ·                                                                                                    | : Human Rights and<br>Gender Equity Education | 2. 교육대상                                                                                                    |   |
| 카즈 성적 확인<br>:Check your grade         - 교육내용 (교육목적, 법적근거 포함)           교내 구 성원의 인권컵수성을 중진하고 성평등인식을 개선하는 것을 목적으로 함.           법적근거<br>· 2성평등기본법 제30조 (성폭력 · 가정폭력 · 성매매 범죄의 예방 및 성희롱 방지)<br>· 가정폭력방지 및 피해자보호 등에 관한 법률 제4조의3 (가정폭력 예방교육의 실시)           교내규정<br>· 추부생: 교육과성 변성 · 운영 시행세칙 제43조(當입요건)<br>· 일박대학원 · 대학원 학칙 일반대학원 시행세칙 제43조(석산학위 청구눈문 제출자격),<br>제44조(박사학위 청구논문 제출자격)           · 법학전문대학원산: 법학전문대학원 운영규정 제41조(수료학원)           · 법학전문대학원산: 법학전문대학원 운영규정 제41조(수료학원)           · 한 수나운 78년 체택, 학습시간 등)           · 금록의 목적 / 대학, 일상으로 다시보다           · 인 먼권교육(17분 26초)                                                                                                    |                                               | 학부생, 일반대학원생, 법학전문대학원생                                                                                        |   |
| 카즈 상적 확인:         -고내 구성의의 인권감수성을 증진하고 성평등인식을 개신하는 것을 목적으로 함.           방적근거         - 양성평등기본법 제30조.(성폭력 · 가정폭력· 성매매 범죄의 예방 및 성희통 방지)           - 가정록력방지 및 미해자보호 등에 관한 법률 제4조의3 (가정폭력 예방교육의 실시)         - 가정록력방지 및 미해자보호 등에 관한 법률 제4조의3 (가정폭력 예방교육의 실시)           - 가정록력방지 및 미해자보호 등에 관한 법률 제4조의3 (가정폭력 예방교육의 실시)         가정록력방지 및 미해자보호 등에 관한 법률 제4조의3 (가정폭력 예방교육의 실시)                                                                                                    |                                               | 3. 교육내용 (교육목적, 법적근거 포함)                                                                                      |   |
| 법적근거<br>- 양성평통기본법 제30조 (성폭력 · 가정폭력 · 섬매매 범죄의 예방 및 성희통 방지)<br>- 가정폭력방지 및 피해자보호 등에 관한 법률 제4조의3 (가정폭력 예방교육의 실시)<br>- 고내규정<br>- 학부상: 교육과성 편성 · 운영 시행세칙 제43조(졸업요건)<br>- 일반대학원생: 대학원 학칙 일반대학원 시행세칙 제43조(속입요건)<br>- 일반대학원생: 대학원 학칙 일반대학원 시행세칙 제43조(속입요건)<br>- 입학견문대학원생: 법학전문대학원 운영규정 제41조(수료학정)<br>- 법학전문대학원생: 법학전문대학원 운영규정 제41조(수료학정)<br>- 합학전문대학원생: 법학전문대학원 운영규정 제41조(수료학정)<br>- 학수간은 고양분<br>- 1) 대학과 인권 (6분11초)<br>- 교육의 목적 / 대학, 일상으로 다시보다<br>- 2) 인권교육 (17분 26초)                                                                                                    |                                               | 교육목적<br>- 교내 구성원의 인권감수성을 증진하고 성평등인식을 개선하는 것을 목적으로 함.                                                         |   |
| 괴스 성적 확인       고내규정         · 학부상: 교육과성 판성 · 운영 시행세칙 제43조(졸업요건)         · 학부상: 대학원 학칙 일반대학원 시행세칙 제43조(졸업요건)         · 일반대학원생: 대학원 학칙 일반대학원 시행세칙 제43조(졸업요건)         · 일반대학원생: 대학원 학칙 일반대학원 시행세칙 제43조(졸업요건)         · 입반대학원생: 대학원 학칙 일반대학원 시행세칙 제43조(졸업요건)         · 입반대학원생: 대학원 학칙 일반대학원 신행세칙 제43조(졸업요건)         · 입반대학원생: 대학원 학칙 일반대학원 운영규정 제41조(수료학점)         · 법학전문대학원 운영규정 제41조(수료학점)         · 법학전문대학원 운영규정 제41조(수료학점)         · 법학전문대학원 · 법학전문대학원 운영규정 제41조(수료학점)         · 법학전문대학원· 법학전문대학원 운영규정 제41조(수료학점)         · 법학전문대학원· 법학전문대학원 운영규정 제41조(수료학점)         · 법학전문대학원· 법학전문대학원 운영규정 제41조(수료학점)         · 법학전문대학원· 법학전문대학원 운영규정 제41조(수료학점)         · 법학전문대학원· 법학전문대학원 운영규정 제41조(수료학점)         · 법학전문대학원· 법학전문대학원 운영규정 제41조(수료학점)         · 법학전문대학원· 법학전문대학원 운영규정 제41조(수료학점)         · 법학전문대학원· 법학전문대학원 운영규정 제41조(수료학점)         · 법학전문대학원· 법학전문대학원 운영규정 제41조(수료학점)         · 법학전문대학원· 법학전문대학원 운영규정 대41조(수료학점)         · 법학전문대학원· 법학전문대학원· 법학전문대학원· 법학전문대학원· 법학전문대학원· 법학전문대학원· 학원· 법학전문대학원· 법학전문대학원· 법학전문대학원· 법학전문대학원· 법학원· 법학원· 법학원· 법학전문대학원· 법학원· 법학전문대학원· 법학원· 법학원· 법학전문대학원· 법학원· 법학원· 법학원· 법학원· 법학원· 법학원· 법학원· 법 |                                               | 법적근거<br>- 양성평등기본법 제30조 (성폭력 · 가정폭력 · 성매매 범죄의 예방 및 성희롱 방지)<br>- 가정폭력방지 및 피해자보호 등에 관한 법률 제4조의3 (가정폭력 예방교육의 실시) |   |
| 제44조(박사학위 청구는문 제출자격)<br>- 법학진문대학원생: 법학전문대학원 운영규정 제41조(수료학정)<br>4. 학습내용 (동영상 콘텐츠 관련 제목, 학습시간 등)<br>총 : 약 2시간 23분<br>1) 대학과 인권 (6분11초)<br>- 교육의 목적 / 대학, 일상으로 다시보다<br>2) 인권교육 (17분 26초)                                                                                                    |                                               | 교내규정<br>- 학부생: 교육과성 편성ㆍ운영 시행세칙 제43조(졸업요건)<br>- 일반대학원생: 대학원 학칙 일반대학원 시행세칙 제43조(석사학위 청구논문 제출자격),               |   |
| 4. 학습내용 (동영상 콘텐츠 관련 제목, 학습시간 등)<br>총 : 약 2시간 23분<br>1) 대학과 인권 (6분11초)<br>- 교육의 목적 / 대학, 일상으로 다시보다<br>2) 인권교육 (17분 26초)                                                                                                    |                                               | 제44조(박사학위 청구논문 제출자격)<br>- 법학전문대학원생: 법학전문대학원 운영규정 제41조(수료학점)                                                  |   |
| 총 : 약 2시간 23분<br>1) 대학과 인권 (6분11초)<br>- 교육의 목적 / 대학, 일상으로 다시보다<br>2) 인권교육 (17분 26초)                                                                                                    |                                               | 4. 학습내용 (동영상 콘텐츠 관련 제목, 학습시간 등)                                                                              |   |
| 1) 대학과 인권 (6분11초)<br>- 교육의 목적 / 대학, 일상으로 다시보다<br>2) 인권교육 (17분 26초)                                                                                                    |                                               | 총 : 약 2시간 23분                                                                                                |   |
| - 교육의 목적 / 대학, 일상으로 다시보다<br>2) 인권교육 (17분 26초)                                                                                                    |                                               | 1) 대학과 인권 (6분11초)                                                                                            |   |
| 2) 인권교육 (17분 26초)                                                                                                    |                                               | - 교육의 목적 / 대학, 일상으로 다시보다                                                                                     | 1 |
|                                                                                                    |                                               | 2) 인권교육 (17분 26초)                                                                                            |   |
| - 인권교육(오프닝)                                                                                                    |                                               | - 인권교육(오프닝)                                                                                                  |   |
|                                                                                                    |                                               | - 재난이 보여준 우리사회의 민낯<br>깨나, 대한, 이과                                                                             |   |

#### ●点击 2021 人权与性平等教育开始

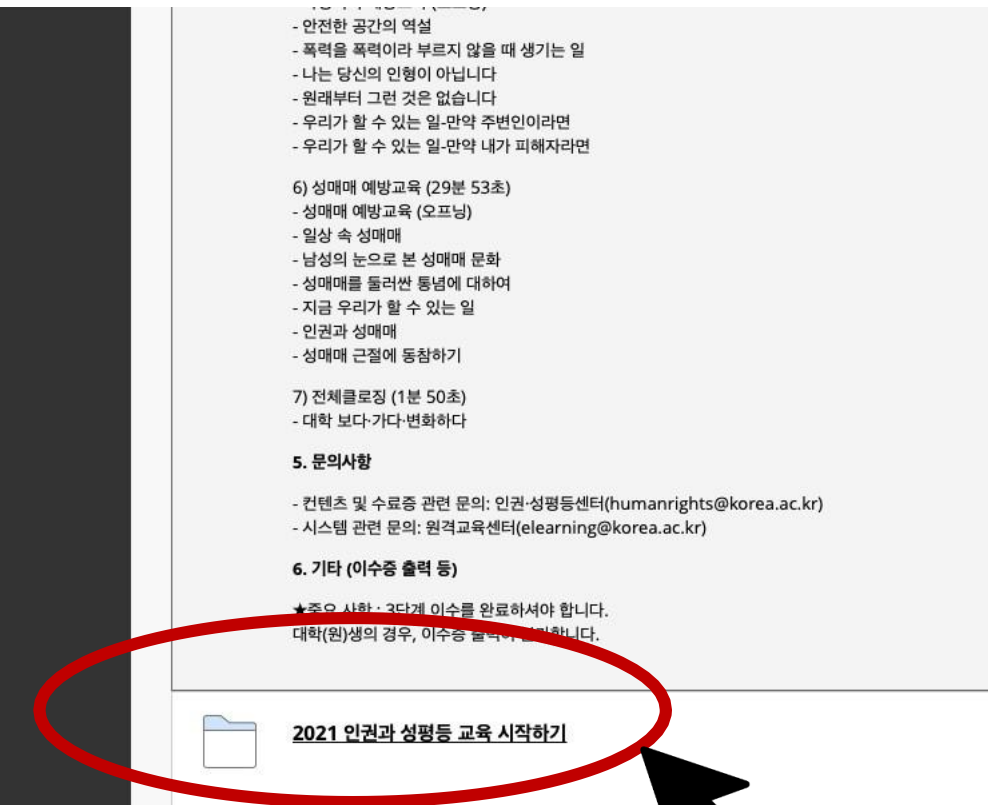

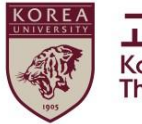

## 2. Blackboard教育开始 (2)开始听课

# ●[1阶段]点击人权与性平等教育视频 ▶ 인권과 성평등 교육 : Human Rights and Gender Equity Education [한국어] 2021 인권과 성평등(4대 폭력 예방 교육) 2021 인권과 성평등 교육 시작하기 ○ □ ○ □</l

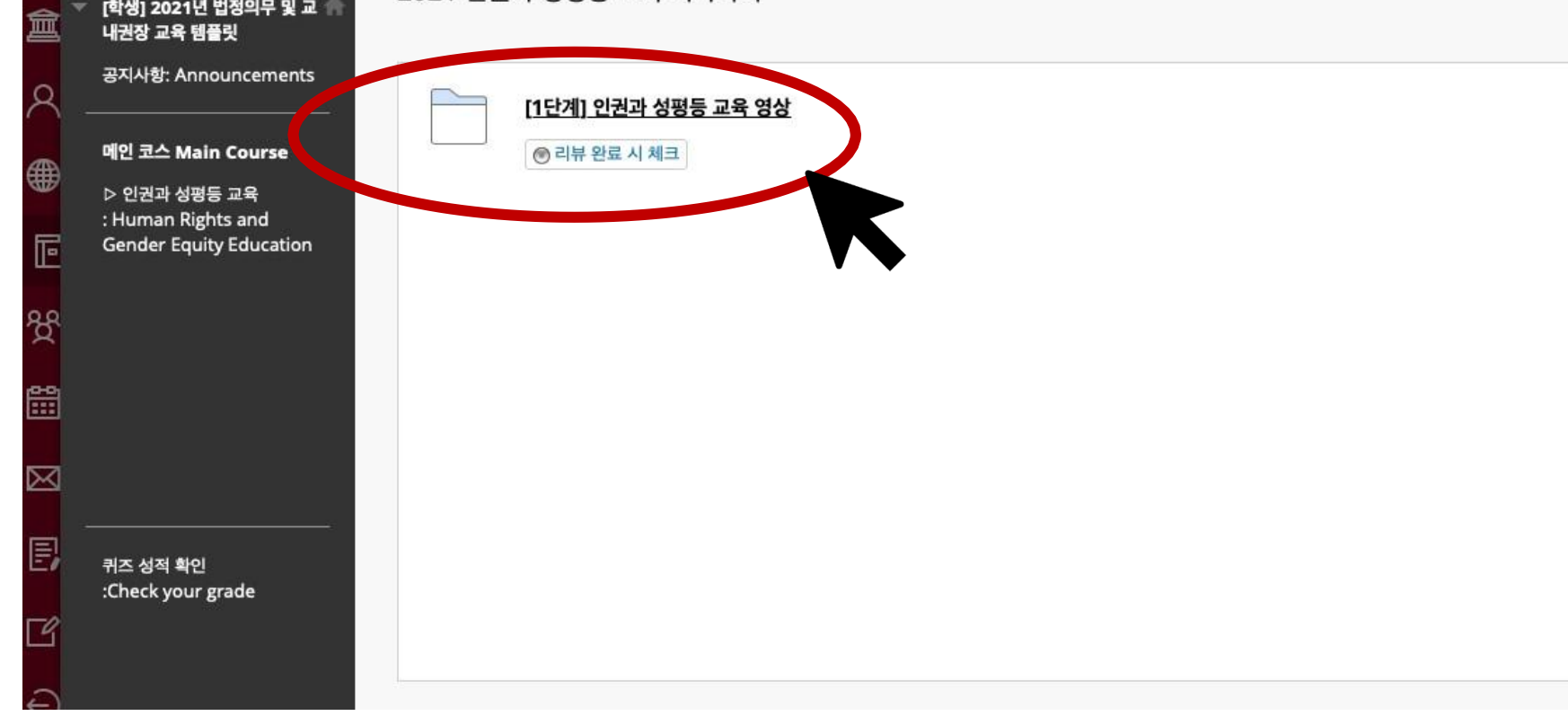

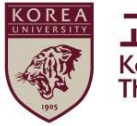

## 2. Blackboard教育开始 (2)开始听课

#### ●[1阶段]点击并收看01.大学与人权~07.总结的所有视频

| ×           | [학생] 2021년 법정의무 및 교내권장                        | ▷ 위<br>로켓 : Hu | 인권과 성평등 교육<br>uman Rights and Gender Equity Education 2021 인권과 성평등 교육 시작하기 [1단계] 인권과 성평등 교육 영상 |
|-------------|-----------------------------------------------|----------------|------------------------------------------------------------------------------------------------|
| â           | 이 한생] 2021년 법정의무 및 교 👘<br>내권장 교육 햄플릿          | [1단계] 인        | 권과 성평등 교육 영상                                                                                   |
| 8           | 공지사항: Announcements<br>                       | 60             | <u>XIN - 01 대학과 인권 / 2021-03-19 00:00 ~ 2022-02-25 17:00</u>                                   |
| ۲           | 메인 코스 Main Course<br>▷ 인권과 성평등 교육             |                |                                                                                                |
| Ē           | : Human Rights and<br>Gender Equity Education | P              | XIN - 02 인권교육 / 2021-03-19 00:00 ~ 2022-02-25 17:00                                            |
| ጵ           |                                               |                | XIN - 03 인산 소의 포력 / 2021-03-19 00·00 ~ 2022-02-25 17·00                                        |
| <b>**</b>   |                                               | P              |                                                                                                |
| $\boxtimes$ |                                               | B              | XIN - 04 성희롱·성폭력 예방교육 / 2021-03-19 00:00 ~ 2022-02-25 17:00                                    |
| E,          | 퀴즈 성적 확인<br>:Chack your grade                 |                |                                                                                                |
| Ľ           | .Check your grade                             | P              | XIN - 05 가정폭력 예방교육 / 2021-03-19 00:00 ~ 2022-02-25 17:00                                       |
| Ð           |                                               |                |                                                                                                |
|             |                                               | <sub>G</sub> D | <u>XIN - 06 성매매 예방교육 / 2021-03-19 00:00 ~ 2022-02-25 17:00</u>                                 |
|             |                                               | B              | <u>XIN - 07 전체클로징 / 2021-03-19 00:00 ~ 2022-02-25 17:00</u>                                    |
| Priva       |                                               |                |                                                                                                |

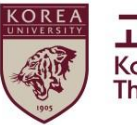

# 2. Blackboard教育开始

(3) 视频播放指南

| ●[1阶段]必须全部完整收看每个视频 | 须 |
|--------------------|---|
|--------------------|---|

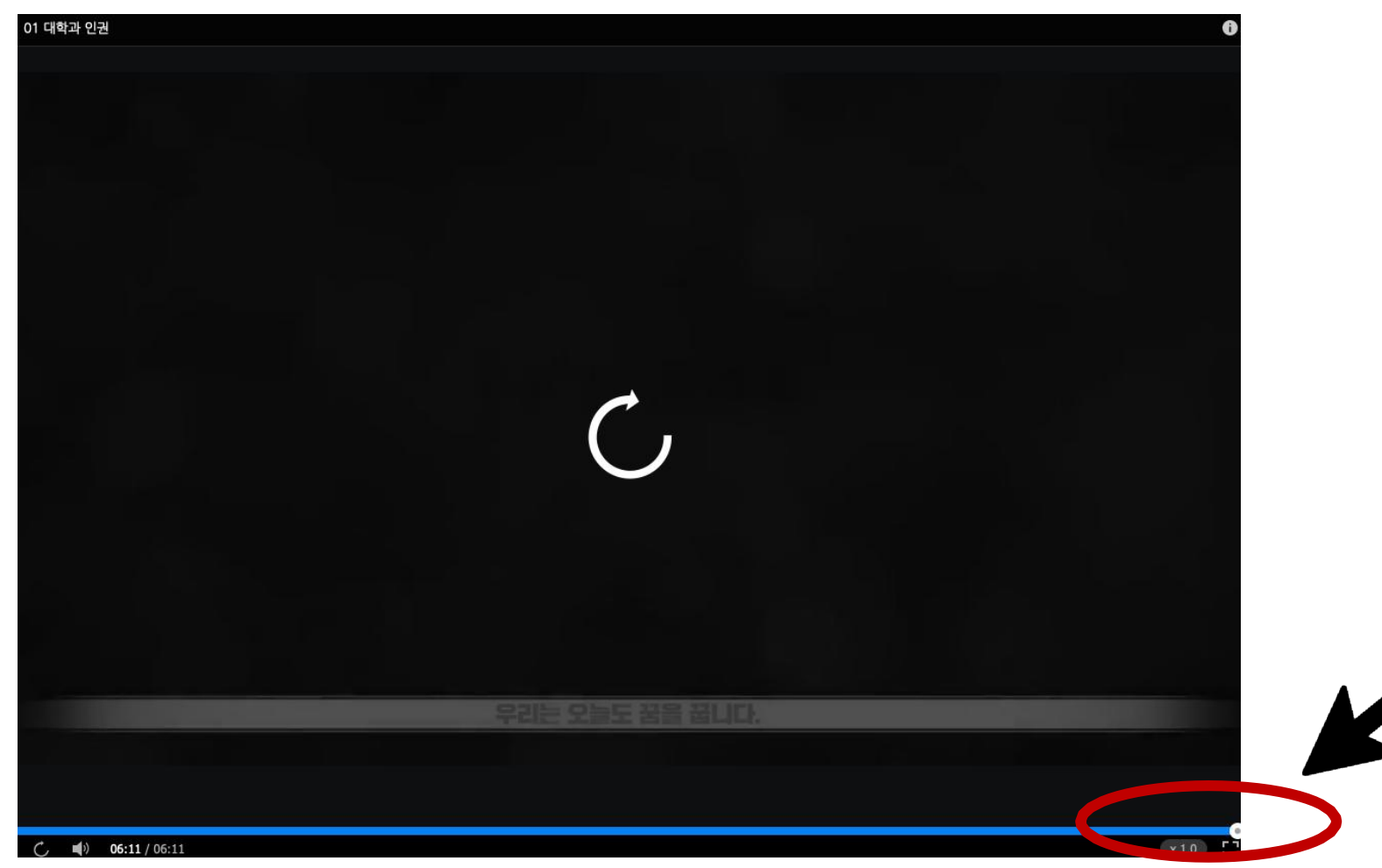

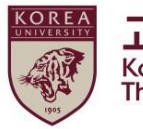

## 3. 小测验参与方法

●[1阶段] 收看7个视频后点击 "完成收看后记录" ● 收看视频前点击可能无法发放结业证

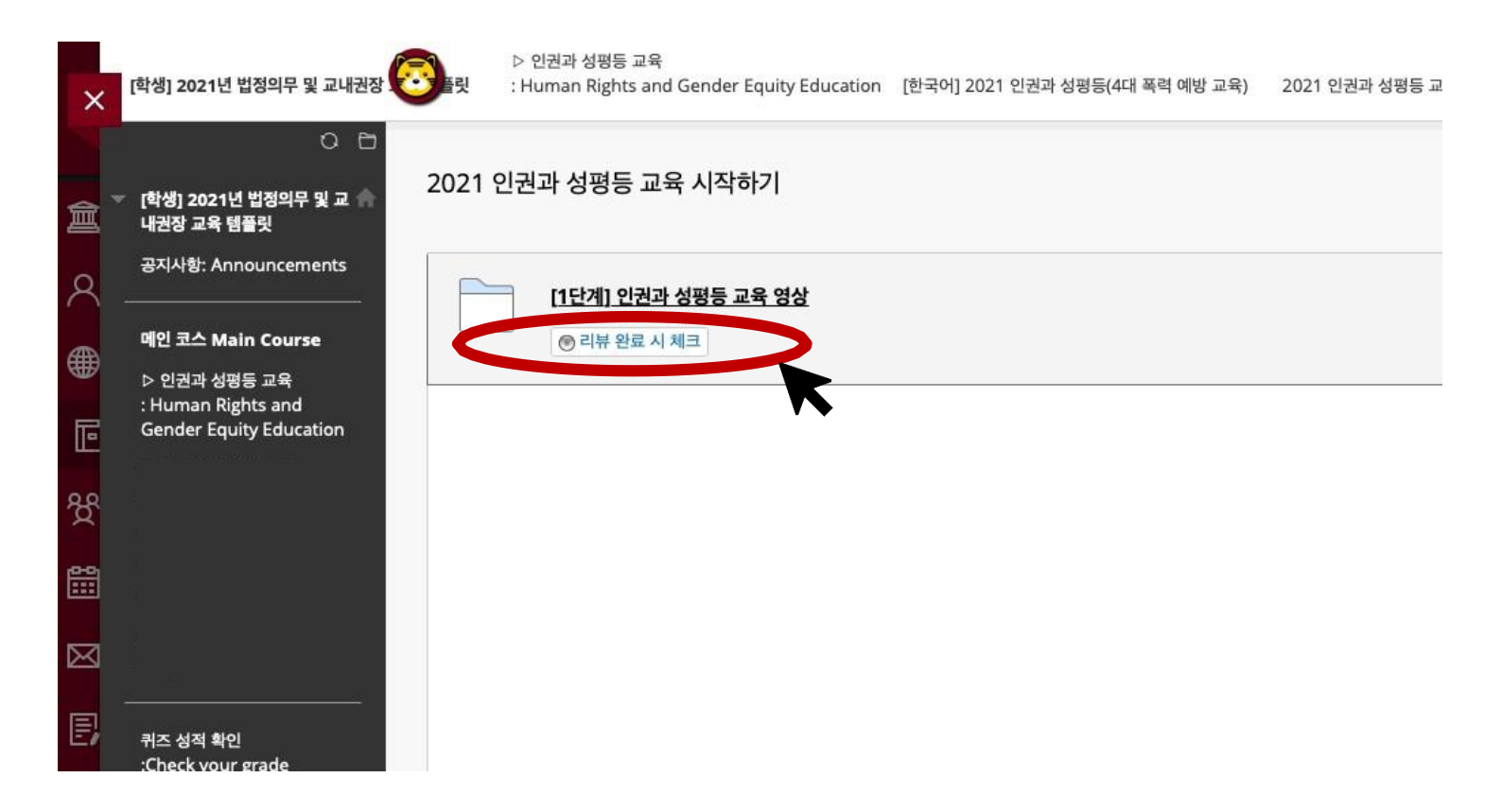

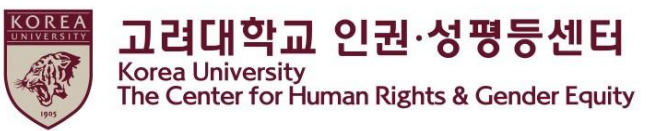

## 3. 小测验参与方法

#### ●[1阶段] 收看7个视频,转化为"完成收看"状态后

> [2阶段] 激活2021人权与性平等教育考试

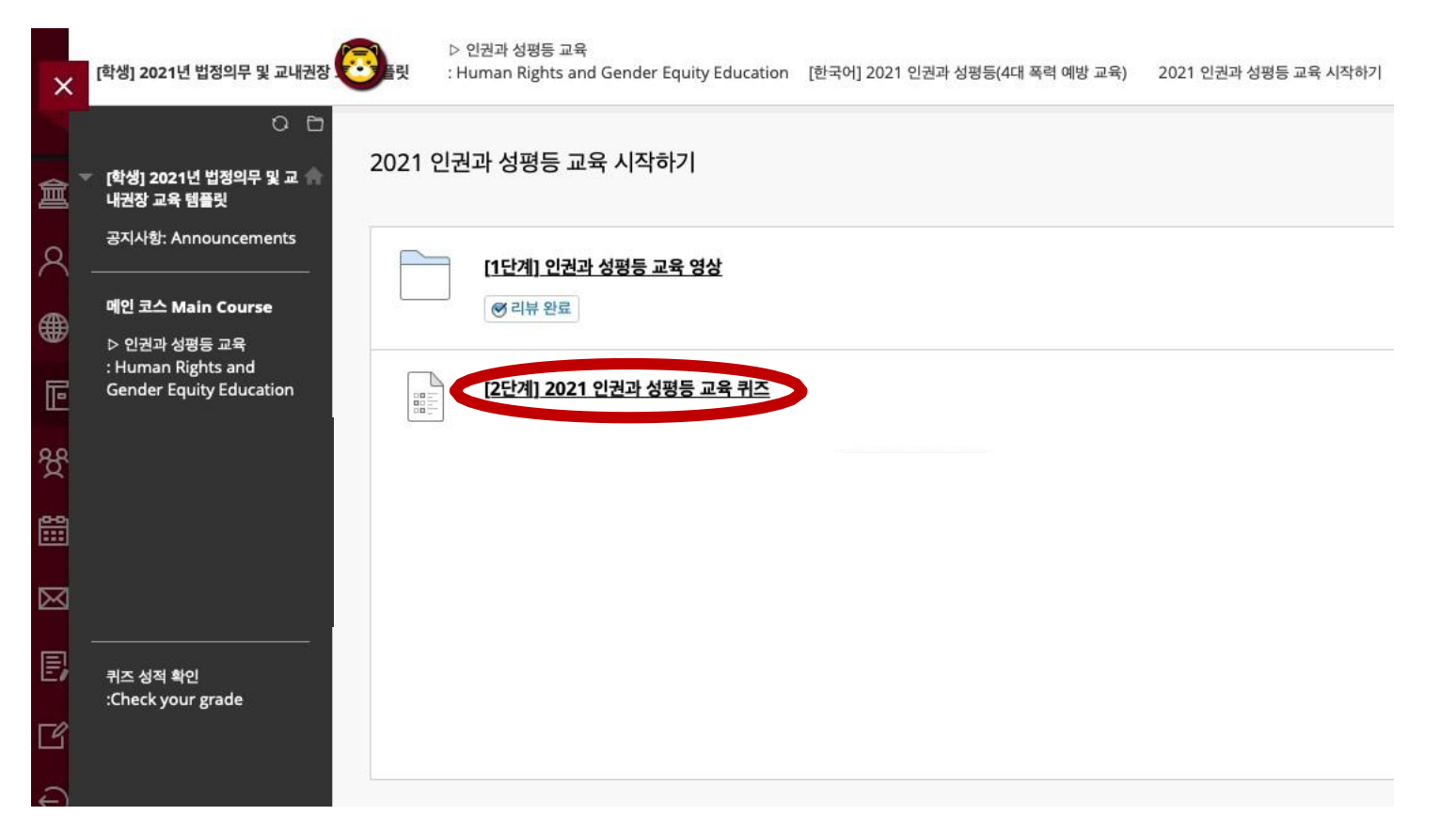

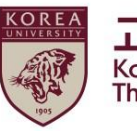

## 3. 小测验参与方法

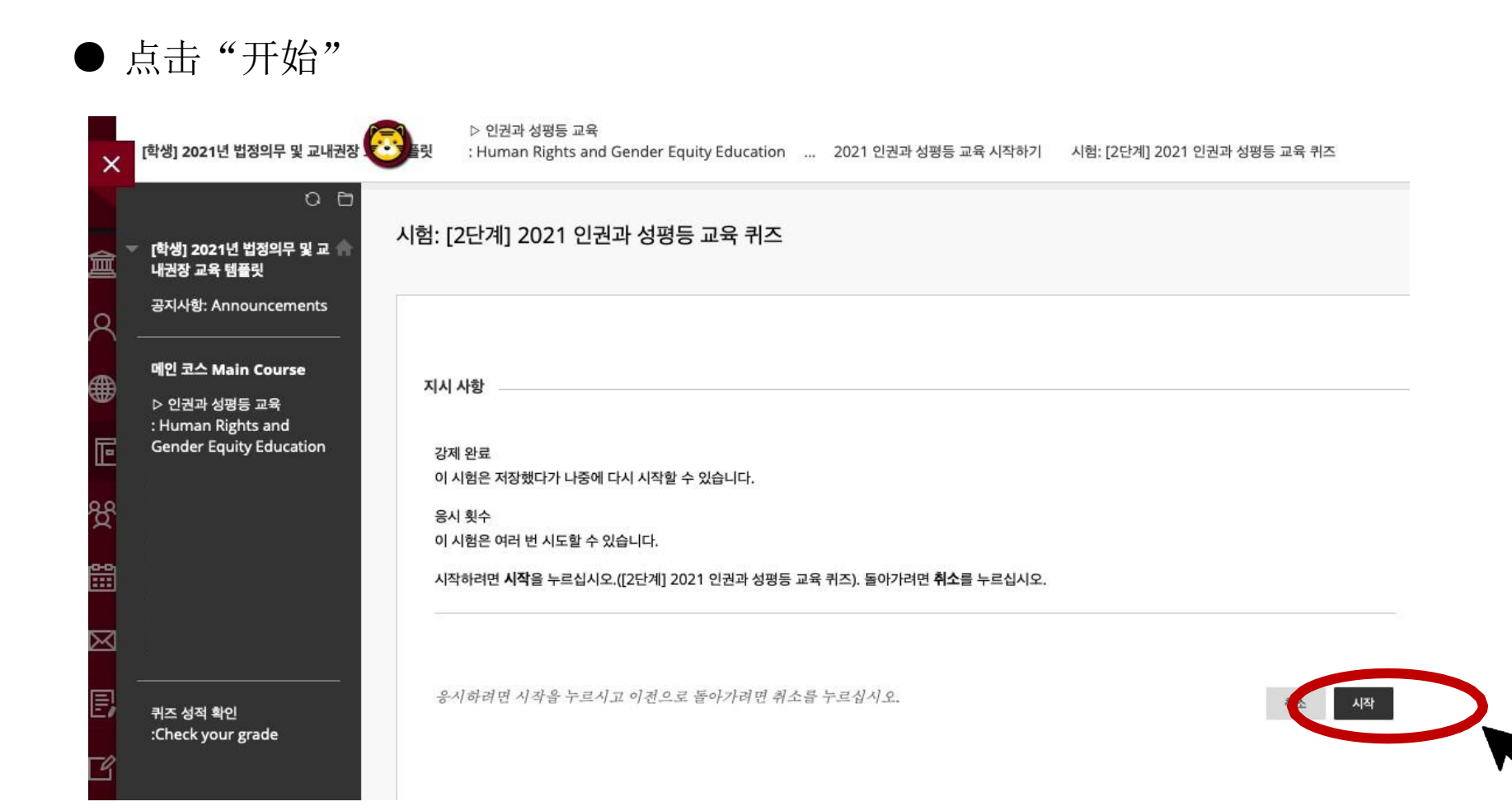

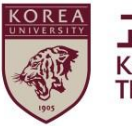

## 3. 小测验参与方法

● 应试后点击"保存后提交"

| 문제 9                                                                                       | 10 점 | 답변 저장 |
|--------------------------------------------------------------------------------------------|------|-------|
| 성매매에 대한 설명으로 옳지 않은 것을 고르시오.                                                                |      |       |
| ○ 1.성매매는 범죄이지만 오랜 시간 동안 놀이나 문화로 용인하는 인식이 강하게 나타난다.                                         |      |       |
| ○ 2.우리사회에 만연한 성매매 문제를 해결하기 위해서는 우리 모두의 적극적인 참여가 필요하다.                                      |      |       |
| ○ 3. 성매매는 도덕적으로 비난받아야 하지만 필요악이기 때문에 용인될 필요가 있다.                                            |      |       |
| ○ 4. 젠더, 계층, 인종, 장애여부 등의 위계질서에서 상대적 우위에 있는 자가 상대적 약자를 금전적으로 매수하여 일방적으로 전유하는 행위이다.          |      |       |
|                                                                                            |      |       |
| 문제 10                                                                                      | 10 점 | 답변 저장 |
| 문제 10<br>확내 성적자기결정권 침해 피해(예. 성희롱, 성폭력, 성추행 등)는 학교의 구성원들 사이에서 발생하는 경우에만 구제된다.               | 10 점 | 답변 저장 |
| 문제 10<br>막내 성적자기결정권 침해 피해(예. 성희롱, 성폭력, 성추행 등)는 학교의 구성원들 사이에서 발생하는 경우에만 구제된다.<br>〇 〇<br>〇 × | 10 점 | 답변 저장 |
| 문제 10<br>학내 성적자기결정권 침해 피해(예. 성희롱, 성폭력, 성추행 등)는 학교의 구성원들 사이에서 발생하는 경우에만 구제된다.<br>〇 〇<br>〇 X | 10 점 | 답변 저장 |

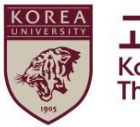

## 3. 小测验参与方法

#### ● 确认应试结束画面 分数在70分以上时,才能激活"[3阶段]2021人权与性别平等教育认证"。

| ×                          | [학생] 2021년 법정의무 및 교내권장                                                                    | ▷ 인권과 성평등 교육                                                                                                    |
|----------------------------|-------------------------------------------------------------------------------------------|----------------------------------------------------------------------------------------------------|
| 俞                          | ○ ि<br>【학생] 2021년 법정의무 및 교 ▲<br>내권장 교육 템플릿<br>공지사항: Announcements                         | 시험응시 완료: [2단계] 2021 인권과 성평등 교육 퀴즈                                                                                                    |
|                            | <b>메인 코스 Main Course</b><br>▷ 인권과 성평등 교육<br>: Human Rights and<br>Gender Equity Education | 시험답안이 저장 및 제출되었습니다.<br>학습자:<br>시험: [2단계] 2021 인권과 성평등 교육 퀴즈<br>코스: [학생] 2021년 법정의무 및 교내권장 교육 템플릿(TMP43)<br>시작 시간: 21. 3. 19 오후 2:44<br>확인 시간: 21. 3. 19 오후 2:46<br>육시 시간: 2분 |
| 28<br>11<br>11<br>12<br>12 |                                                                                           | <b>뒤로</b> 버튼을 눌러 시험 결과를 검토하십시오.<br>2021년 3월 19일 금요일 오후 2시 46분 58초 KST                                                                                                    |
| X<br>E                     | <br>퀴즈 성적 확인<br>:Check your grade                                                         |                                                                                                    |

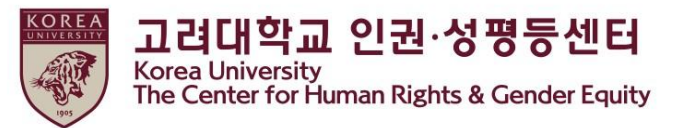

## 4. ★ 完成领域认证

#### ● ① 点击 Main Course人权与性平等教育> ② [韩语]人权与性平等(4大暴力预防教育)

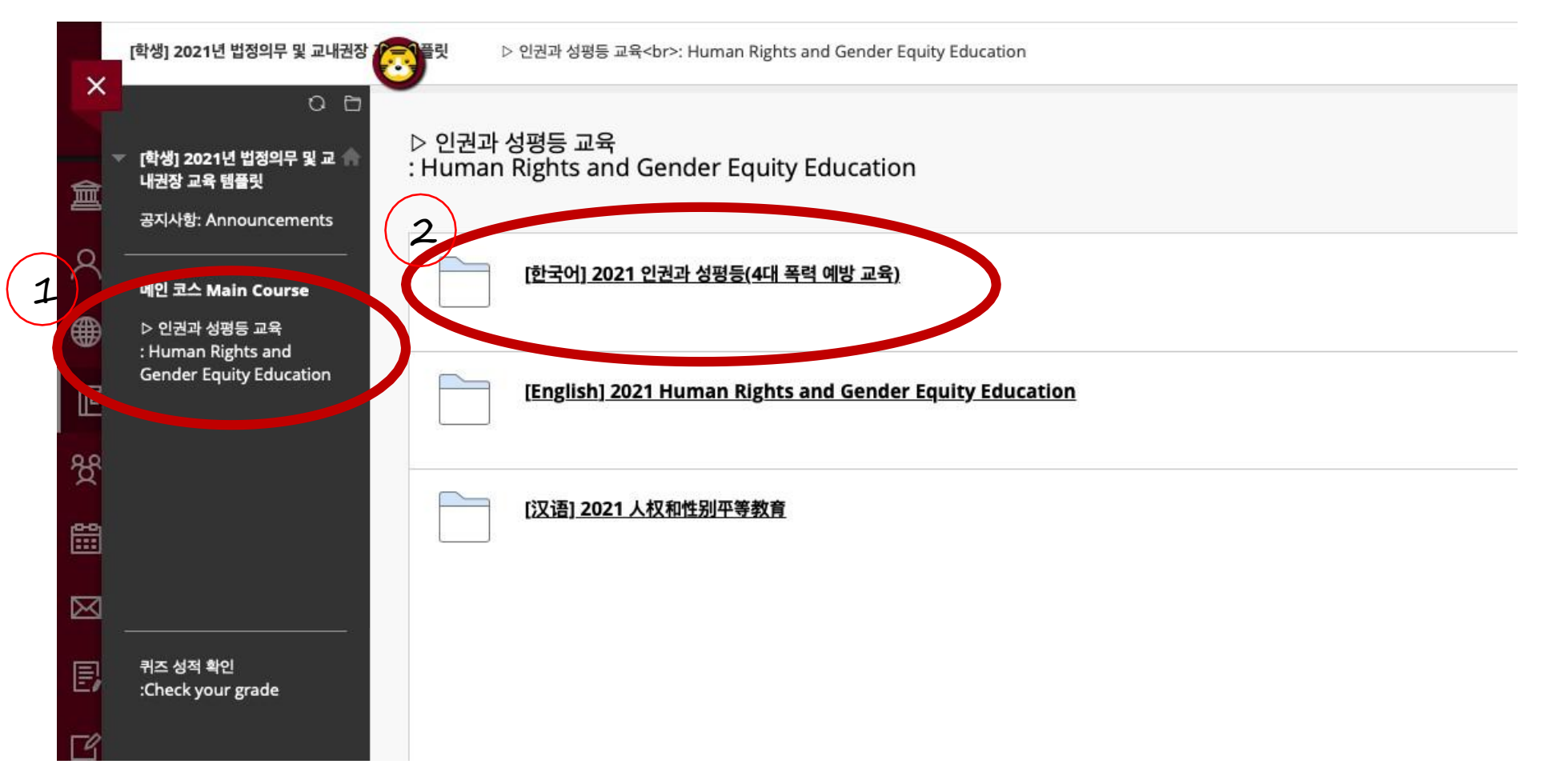

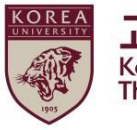

## 4. ★ 完成领域认证

#### ● 向下滚动鼠标 > 点击开始 2021 人权与性平等教育

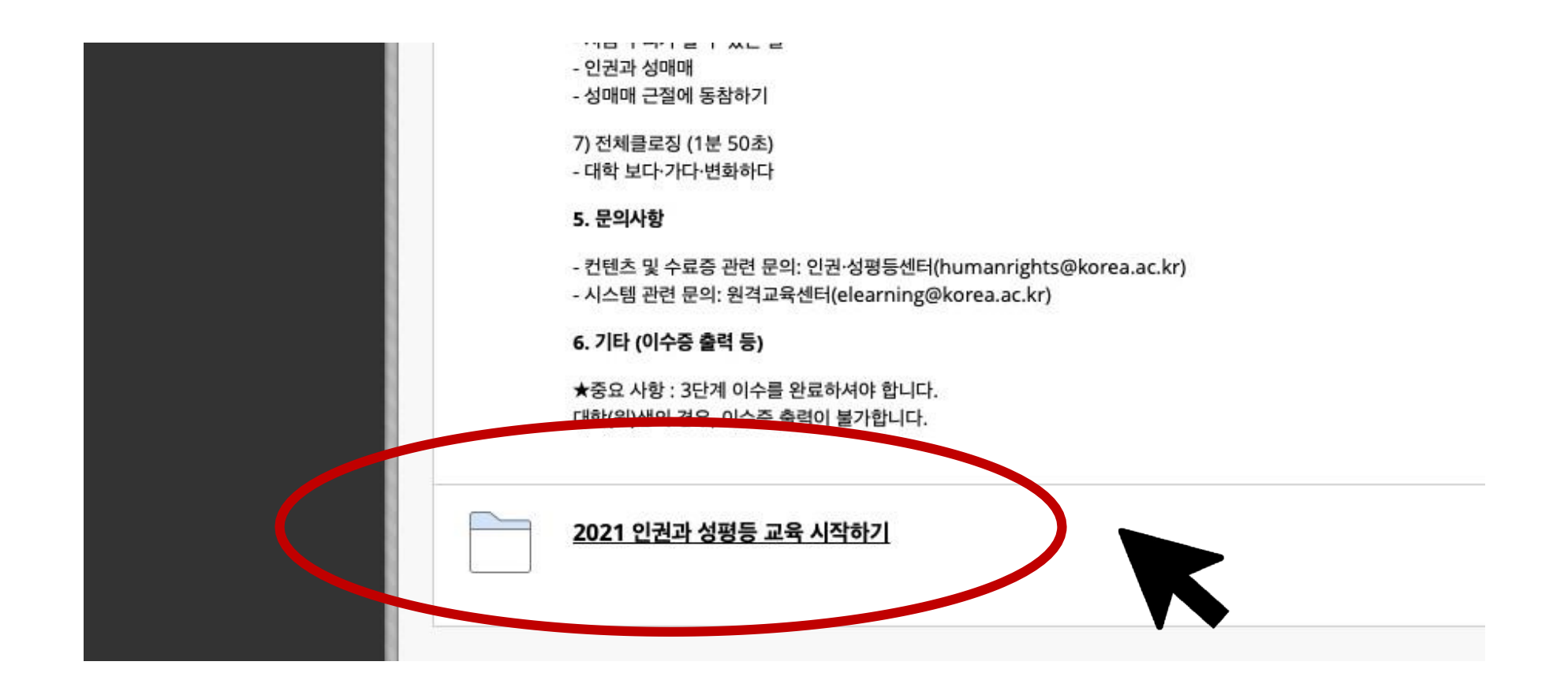

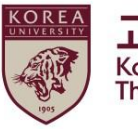

## 4. ★ 完成领域认证

● 输入 Portal 账号、密码后,点击"确认"

| 려대학교 인증        |             |          |          |             |  |
|----------------|-------------|----------|----------|-------------|--|
| 그려대교 포탈아이디의    | 비달번호를 입력하   | (기바랍니다   |          |             |  |
| 포탈아이디          |             |          |          |             |  |
| HQH5           |             |          |          |             |  |
|                |             |          |          |             |  |
|                |             |          |          |             |  |
|                |             |          |          |             |  |
| il 속 진행하려면 확인을 | 클릭하세요. 이전 단 | 가계로 돌아가? | 려면 취소를 클 | द्यं भ प्रा |  |

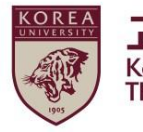

## 4. ★ 完成领域认证

#### ●点击被激活在画面上的【3阶段】教育完成认证。

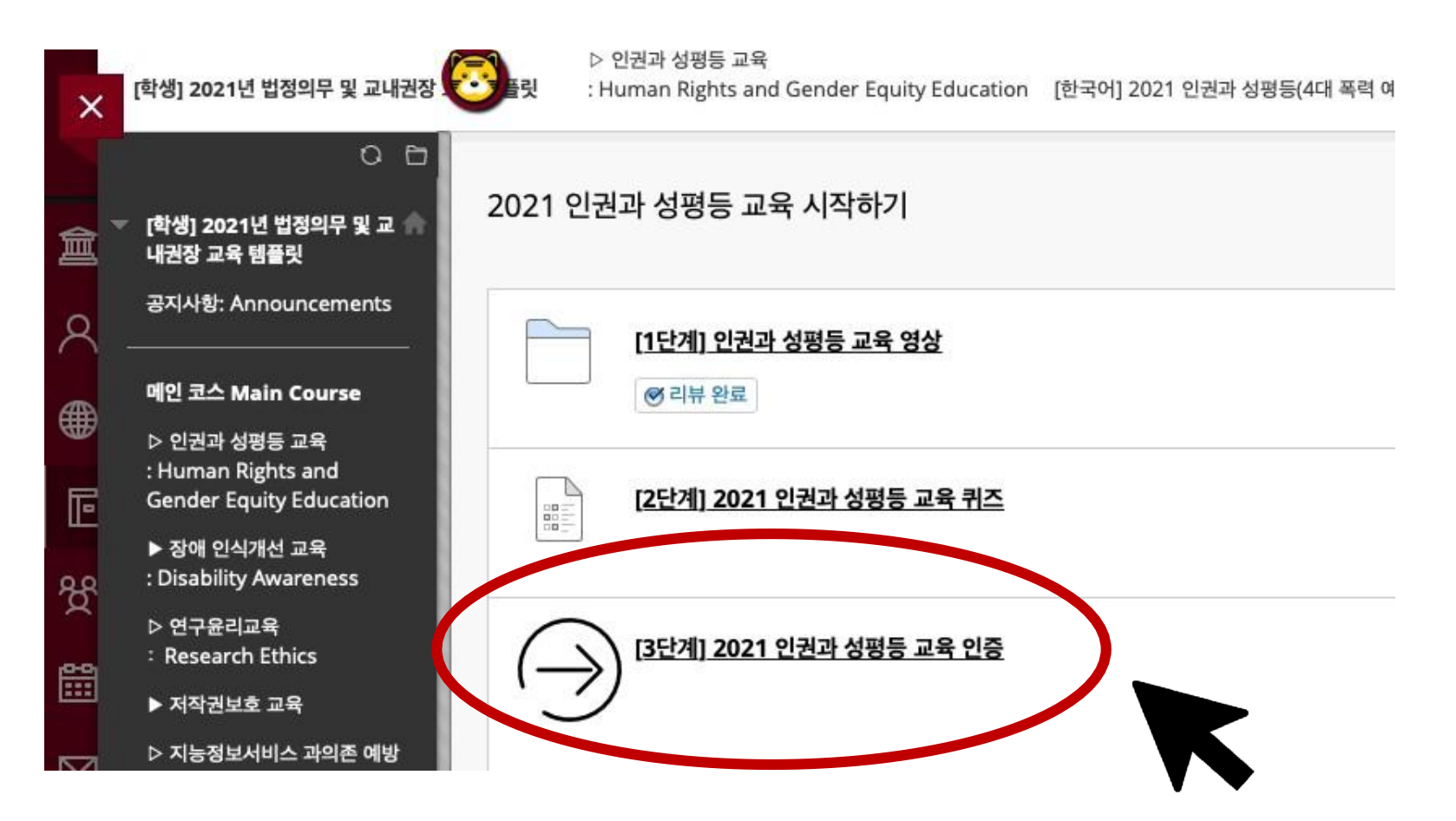

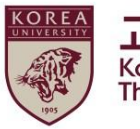

## 4. ★ 完成领域认证

#### ● 确认正常输入

|             | P          | [학생] 법정의무 및 교내권장                                                | <b>날교육 - 01분반</b> 인권과 성평등 교육 시작하기 [3단계] 인권과 성평등 교육 이수내역 인증 | 8 |
|-------------|------------|-----------------------------------------------------------------|------------------------------------------------------------|---|
| ×           |            | ○ 🖻<br>[학생] 2021년 법정의무 및 교 🏫<br>내권장 교육 템플릿                      | 교육 이수 내역 입력 결과                                             | ^ |
| Q           | -<br>-     | 공지사항: Announcements<br>                                         | 정상적으로 입력 완료되었습니다.                                          |   |
| $\bigcirc$  | ĺ          | 메인 코스 Main Course                                               |                                                            |   |
|             | <br>:<br>( | ▷ 인권과 성평등 교육<br>: Human Rights and<br>Gender Equality Education |                                                            |   |
| Ē           |            |                                                                 |                                                            |   |
|             | -          | 퀴즈 성적 확인                                                        |                                                            |   |
| ĝ           |            | .check your grade                                               |                                                            |   |
|             |            |                                                                 |                                                            |   |
| $\boxtimes$ |            |                                                                 |                                                            |   |
| e           |            |                                                                 |                                                            |   |
| <b>F</b> Ø  |            |                                                                 |                                                            |   |

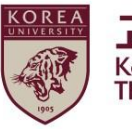

## 5. Portal内完成领域确认

#### ● 学生: Portal>课程>教育完成状态查询

| KUPID Korea<br>Porta                 | a University<br>I to Information Depository                                                                                                    |                                                                                                    |                                                                         | on 🖬 | 로그아웃   <mark>ENG</mark> L                                                | JSH 검색어를                                                                                                    |
|--------------------------------------|----------------------------------------------------------------------------------------------------|----------------------------------------------------------------------------------------------------|-------------------------------------------------------------------------|------|--------------------------------------------------------------------------|----------------------------------------------------------------------------------------------------|
| 메일 등록/장                              | 수업 학적/졸업 정보선                                                                                                    | 생활   게시판   커뮤니티                                                                                                    | 지식관리 연구포털                                                               |      |                                                                          |                                                                                                    |
| ···································· | + 강안내         · 계절수업개설희망과목         · 학부 전공과목         · 학부 교양/교직과목         · 학부 유사과목         · 학부 선수과목         · 학부 산제(유사폐지)과         · 막학원 전공과목         · 강의실안내         · 수강신청 학년 조회         · 수강신청안내(서울)         · 수강신청 바녜(세종)         · 수강신청 내역조회         · 수강신청 내역조회 | <ul> <li>수업활동</li> <li>출석인정 신청</li> <li>무단휴강신고</li> <li>학생상담</li> <li>정기상담신청</li> <li>수시상담신청</li> <li>지도교수일정</li> <li>설문조사</li> <li>게시판</li> <li>공지사항</li> <li>학생포트폴리오</li> <li>학습성과등록</li> <li>교과과정외활동등록</li> <li>설계</li> <li>학습성과 현황조회</li> <li>학습/별교과목학습성과조</li> <li>회</li> </ul> | · 성계·다른<br>교육이수현황조회<br>Blackboard<br>교환학생<br>· 교환학생 합격수락<br>· 교환학생 신청결과 | 반대   | 학사팀<br>재무부<br>학사팀<br>학사팀<br>학사팀<br>한자한문연<br>학사팀<br>학사팀<br>학사팀<br>사범대학행정실 | 2020-11-18<br>2020-07-23<br>2020-11-28<br>2020-11-18<br>2020-11-18<br>2020-12-29<br>2020-12-09<br>2020-11-09<br>2020-11-09<br>2020-11-09 |
| IP신청 규정/                             | · 세설수업 수강신청 과목<br>포기<br><sup>회</sup>                                                                                                    | • 교과과정외 활동조회                                                                                                    |                                                                         |      | <u>ē</u> [                                                               | 생지원부                                                                                                    |
| -0-                                  |                                                                                                    | <u>1/16 합데이드] 코도다(9 고려</u> 다<br>288 - 848 스프트웨어 이브 사료                                                                                                    | 미약교 대응 시험 안대<br>알바버 아내                                                  |      | 성<br>저                                                                   | 적기획님<br>너이프라브                                                                                                    |
| 시설물보수                                |                                                                                                    | · 66, 636 포프트웨어 되두 지금<br>대학사업팀] 고대빵 수능대박 선                                                                                                    | 물세트 출시                                                                  |      | ्<br>टा                                                                  | · 학사업팀                                                                                                    |
|                                      | · [글로                                                                                                    | 벌리더십센터] 2020 KU-France                                                                                                    | eGLP 참가자 모집                                                             |      |                                                                          | 로벌리더십센터                                                                                                    |

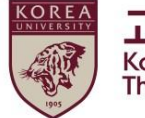

## 6. 额外须知

#### 高丽大学旨防止各种歧视与侵犯人权,校园内设有人权·性平等中心。

#### 教育结束后,如果您有任何疑问或需要咨询,请参考以下提示。

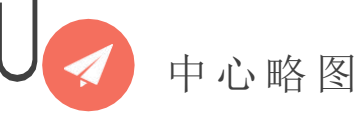

へ权性平等中心

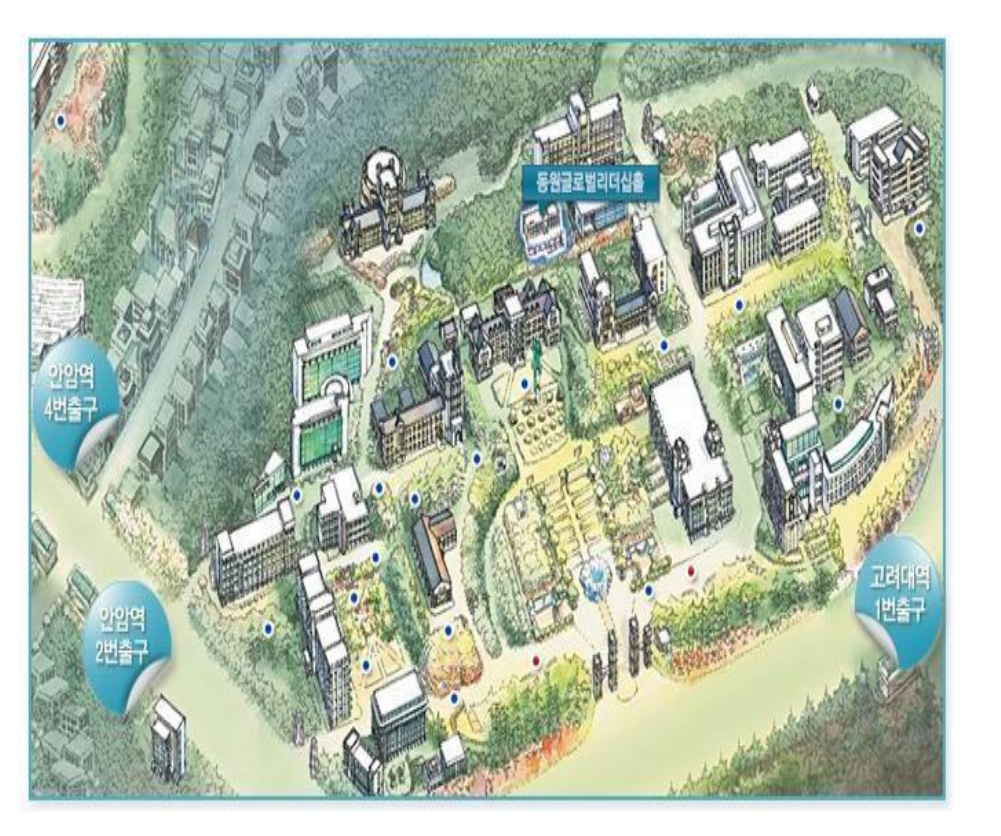

首尔市城北区安岩路高丽大学 Dongwon Global Leadership Hall 101号 (02841人权与性平等中心) 中心 介绍

#### 高丽大学人权·性平等中心

高丽大学人权·性别平等中心根据校 内规定,主要负责保护成员的人权和 性自主决定权,对校内发生的侵犯基 本权利的事件,及时提供应对和咨询。 此外,为提高人权和性认知感受性,进行 多种教育,为预防性戏弄、性暴力及性买 卖以及家庭暴力,实施法定教育。通过营 造以尊重人权和性别平等的大学校园文化 为基础的教育环境,为了让每个人最大限 度发挥个人的尊严和能力而努力。

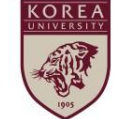

고려대학교 인권·성평등센터 Korea University The Center for Human Rights & Gender Equity